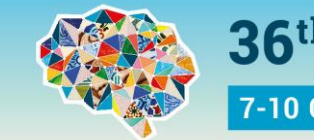

**36<sup>th</sup> ECNP Congress** 

7-10 October 2023 Barcelona, Spain

*Welcome to the future of CNS treatments* 

c ecnp

January 2023

## How to register for the congress with activating your voucher code?

| If you have MyECNP account                      | If you don't have MyECNP account yet |
|-------------------------------------------------|--------------------------------------|
| Step 1. Click on registration link.             | Step 1. Create account <u>here</u> . |
| Step 2. Log in with your username and password. | Step 2. Click on registration link.  |

## Step 3. Click on 'Voucher Registration' button.

| Registrat | ion Portal                                                 |                                                                    |                                                     |  |
|-----------|------------------------------------------------------------|--------------------------------------------------------------------|-----------------------------------------------------|--|
|           |                                                            | Registration options<br>click below to initiate a new registration |                                                     |  |
| (         | INDIVIDUAL REGISTRATION<br>Purchase your own registration) | VOUCHER REGISTRATION<br>(Register with a youcher)                  | GROUP REGISTRATION<br>(Purchase 1 or more vouchers) |  |

## Step 4. Activate your voucher code.

| Please activate your vo                     | oucher code that you have received fr | om your group coordinator. |
|---------------------------------------------|---------------------------------------|----------------------------|
| Voucher code:*                              |                                       |                            |
| Health Care<br>Professional <sup>1</sup> :* | please select                         | ~                          |
|                                             | Activate voucher code                 |                            |

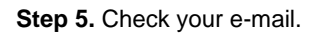

Registration confirmation is sent directly to the main e-mail(s) provided in your MyECNP account.

## Forgotten username/password

In case of a forgotten password, please click <u>here</u>. In case of a forgotten username, please click <u>here</u>.

For any account log in/creation challenges please contact us via registration@ecnp.eu.